## 『kintone 認定 アソシエイト 試験対策テキスト 初版』アップデート・訂正情報

## 2020年6月18日

kintone および試験のアップデートに伴い、本書の出版時点と現状で内容が異なる部分があります。 この表では、現時点の kintone との差分、試験範囲への影響をまとめています。 また、一部記載内容に誤りがありましたので、お詫びして訂正いたします。

種類:

【前】 :本書の出版時の内容

【試験】:現在配信されている試験のバージョン(2020年4月1日時点のkintone)に沿った内容

【現】 :現時点(2020年6月18日時点)のkintoneに搭載されている内容

試験範囲:

○:試験範囲に該当する

-:試験範囲に該当しない

| ページ  | 種類   | 差分内容                              | アップデート  | 試験範囲 |
|------|------|-----------------------------------|---------|------|
| P.4  |      | 1-1-2 アプリ作成の5つの方法                 | 2018年8月 | 0    |
|      | 【前】  | 5つ                                |         |      |
|      | 【試験】 | 複数                                |         |      |
| P.5  |      | 作成方法は次の5つです。                      | 2018年8月 | 0    |
|      | 【前】  | テンプレートから作成                        |         |      |
|      | 【試験】 | 登録済みのテンプレートから作成、テンプレートファイルを       |         |      |
|      |      | 読み込んで作成                           |         |      |
|      |      | 説明:システム管理者は、kintone アプリストアの画面で、テ  |         |      |
|      |      | ンプレートファイルを読み込んでアプリを作成できます。        |         |      |
| P.8  |      | 1-1-5-2 Excel ファイルの整形             | 2020年5月 | _    |
|      | 【前】  | ● 最大 1MB、1,000 行×50 列までにします。      |         |      |
|      | 【現】  | ● 最大 1MB、1,000 行×500 列までにします。     |         |      |
| P.8  |      | 1-1-5-3 CSV ファイルの整形               | 2020年5月 | —    |
|      | 【前】  | ● 読み込めるファイルの最大サイズは、最大 100MB、50 列、 |         |      |
|      |      | 10万行です。                           |         |      |
|      | 【現】  | ● 読み込めるファイルの最大サイズは、最大 100MB、500   |         |      |
|      |      | 列、10万行です。                         |         |      |
| P.10 |      | Excel ファイル読み込み時の注意点               | 2018年5月 | 0    |
|      | 【試験】 | Excel ファイルを読み込んでアプリを作成するとき、読み込    |         |      |
|      |      | む範囲の1行目に空白セルや結合されたセルがあっても、ア       |         |      |
|      |      | プリを作成できるようになりました。                 |         |      |
|      |      | また、Excel ファイルを読み込んでアプリを作成するとき、読   |         |      |
|      |      | み込み中にエラーになっても、エラーになる直前までのデー       |         |      |

| ページ  | 種類   | 差分内容                           | アップデート   | 試験範囲       |
|------|------|--------------------------------|----------|------------|
|      |      | タでアプリを作成できます。                  |          |            |
| P.12 |      | 1-2-1 レコードとは                   | 2019年8月  | 0          |
|      | 【試験】 | レコード詳細画面の、前のレコード/次のレコードに移動する   |          |            |
|      |      | ボタンが、左右から上下のボタンに変更されました。       |          |            |
|      |      | レコード詳細画面の URL をコピーできるようになりました。 | 2019年11月 | $\bigcirc$ |
| P.16 |      | 1-2-4 レコードの印刷                  | 2019年9月  | $\bigcirc$ |
|      | 【試験】 | レコード一覧を印刷したとき、印刷結果が複数ページになる    |          |            |
|      |      | 場合でも2ページ目以降はヘッダーが印刷されずに必要なレ    |          |            |
|      |      | コード情報のみ印刷できるようになりました。          |          |            |
| P.24 |      | 絞り込み条件の注意点                     | 2019年12月 | $\bigcirc$ |
|      | 【試験】 | レコード一覧の絞り込みの条件で、文字列(1行)フィール    |          |            |
|      |      | ドとルックアップフィールド(コピー元が文字列(1 行)フ   |          |            |
|      |      | ィールドの場合のみ)に対して「次のいずれかと等しい」が    |          |            |
|      |      | 指定できるようになりました。                 |          |            |
| P.26 |      | 1-4-2-1 一覧の設定                  | 2019年10月 | $\bigcirc$ |
|      | 【試験】 | レコード一覧の設定画面およびファイルの書き出し画面で、    |          |            |
|      |      | 未配置フィールドの一覧が左側に固定で表示され、右端にフ    |          |            |
|      |      | ィールドを挿入する際の操作性が向上し、フィールドを配置    |          |            |
|      |      | しやすくなりました。                     |          |            |
| P.27 |      | 図 1-28 一覧の作成                   | 2020年6月  | _          |
|      | 【現】  | レコード一覧の設定画面で表示フィールドを選択する際に、    |          |            |
|      |      | 一括選択の操作ができるようになりました。[すべて追加] ボ  |          |            |
|      |      | タンをクリックすると、すでに選択されているフィールドの    |          |            |
|      |      | 右端に、残りのフィールドがまとめて追加されます。一括で    |          |            |
|      |      | クリアする操作も可能になりました。              |          |            |
| P.29 |      | 1-4-2-3 カレンダー形式                | 2019年11月 | $\bigcirc$ |
|      | 【試験】 | PC 版の「カレンダー形式」の一覧で「今日」の日付が強調表  |          |            |
|      |      | 示されるようになりました。                  |          |            |
| P.29 |      | 1-4-2-4 カスタマイズ                 | 2018年12月 | $\bigcirc$ |
|      | 【前】  | ※スマートフォン向けの画面では、「カスタマイズ」 形式の一  |          |            |
|      |      | 覧は選択できません。                     |          |            |
|      | 【試験】 | ※スマートフォン向けの画面でも「カスタマイズ」形式の一    |          |            |
|      |      | 覧を表示できます。                      |          |            |
| P.30 |      | 1-4-2-6 ほかの一覧を再利用して新しい一覧を設定する  | 2019年7月  | $\bigcirc$ |
|      | 【試験】 | アプリの設定画面で、一覧とグラフを複製できるようになり    |          |            |
|      |      | ました。                           |          |            |
| P.31 |      | 1-4-3 一覧の表示と変更                 | 2020年3月  | 0          |
|      | 【前】  | ※一覧で、フィールドの表示幅を特定の幅に固定することは    |          |            |
|      |      | できません。                         |          |            |
|      | 【試験】 | ※一覧に表示する各フィールドの列幅を、アプリ設定に保存    |          |            |

| ページ  | 種類   | 差分内容                             | アップデート    | 試験範囲       |
|------|------|----------------------------------|-----------|------------|
|      |      | できるようになりました。                     |           |            |
| P.49 |      | 1-5-4 グラフを再利用した新しいグラフの設定         | 2019年7月   | 0          |
|      | 【試験】 | アプリの設定画面で、一覧とグラフを複製できるようになり      |           |            |
|      |      | ました。                             |           |            |
| P.53 |      | 図 1-71 ファイルに書き出す設定画面             | 2020年6月   | _          |
|      | 【現】  | ファイル書き出しの対象フィールドを選択する際に、一括選      |           |            |
|      |      | 択の操作ができるようになりました。[すべて追加] ボタンを    |           |            |
|      |      | クリックすると、すでに選択されているフィールドの右端に、     |           |            |
|      |      | 残りのフィールドがまとめて追加されます。一括でクリアす      |           |            |
|      |      | る操作も可能になりました。                    |           |            |
| P.54 |      | データ書き出しの際の注意点                    | 2018年5月   | $\bigcirc$ |
|      | 【試験】 | セキュリティ強化のため、リッチエディターフィールドに入      |           |            |
|      |      | 力されている一部の文字は、文字参照の形式で CSV ファイル   |           |            |
|      |      | に書き出されるようになりました。                 |           |            |
| P.61 |      | テーブルの読み込み                        | 2020年2月   | $\bigcirc$ |
|      | 【前】  | テーブルに含めたフィールドの値は、〜既存のレコードを更      |           |            |
|      |      | 新する場合は、指定できません。                  |           |            |
|      |      | ファイルの読み込みでデータを上書き更新する~ことはでき      |           |            |
|      |      | ません。                             |           |            |
|      | 【試験】 | CSV/Excel ファイルを使ってレコードを一括更新する際に、 |           |            |
|      |      | テーブルの内容も更新できます。                  |           |            |
|      |      | また、「ファイルから読み込む」や「アクションの設定」にも     |           |            |
|      |      | テーブル名が表示され、各フィールドが、どのテーブルにあ      |           |            |
|      |      | るフィールドなのかが判別しやすくなり、設定しやすくなり      |           |            |
|      |      | ました。                             |           |            |
| P.64 |      | 問題 1-11                          | 2019年5月   | 0          |
|      | 【前】  | 正しいものを1つ選びなさい。                   | 解答の P.355 |            |
|      | 【試験】 | 正しいものをすべて選びなさい。                  | を参照       |            |
| P.68 |      | 問題 1-31                          | 2020年2月   | 0          |
|      | 【前】  | 誤っているものを1つ選びなさい。                 |           |            |
|      | 【試験】 | 誤っているものをすべて選びなさい。                |           |            |
| P.70 |      | 2-1-2 フォームの設定                    | 2019年10月  | $\bigcirc$ |
|      | 【試験】 | フォームの設定画面で横1行に並ぶフィールドをまとめて上      |           |            |
|      |      | 下に移動できるようになりました。テーブルも移動できます。     |           |            |
| P.73 |      | 2-2-1 フィールドとは                    | 2019年6月   | $\bigcirc$ |
|      | 【試験】 | フィールドの設定画面でフィールドタイプが表示されるよう      |           |            |
|      |      | になりました。                          |           |            |
| P.73 |      | 2-2-2 ラベル                        | 2020年3月   | $\bigcirc$ |
|      | 【試験】 | ラベルやリッチエディターフィールド、アプリの説明欄に設      |           |            |
|      |      | 定したリンクに対して、リンク先を新しいタブで開くか、同      |           |            |

| ページ  | 種類   | 差分内容                                          | アップデート     | 試験範囲       |
|------|------|-----------------------------------------------|------------|------------|
|      |      | じタブで開くかを設定できるようになりました。                        |            |            |
| P.82 |      | 2-2-6-1 日付                                    | 2019年7月    | 0          |
|      | 【試験】 | 日付/日時フィールドで入力や編集をする際、ドロップダウン                  |            |            |
|      |      | でカレンダーの年月が切り替えられるようになりました。                    |            |            |
| P.85 |      | 2-2-7 添付ファイル                                  | ※誤りの訂正     | 0          |
|      | 【前】  | Google Chrome、Mozilla FireFox、Mac SafariのWebブ |            |            |
|      |      | ラウザーでは、[参照] にファイルをドラッグ&ドロップして                 |            |            |
|      |      | 添付することもできます。                                  |            |            |
|      | 【試験】 | [参照]にファイルをドラッグ&ドロップして添付すること                   |            |            |
|      |      | もできます。Microsoft Edge を使用する場合、ファイルをド           |            |            |
|      |      | ラッグアンドドロップで添付できない場合があります。                     |            |            |
|      |      | モバイル表示でも、アプリに添付した画像がプレビュー表示                   | 2018年12月   | $\bigcirc$ |
|      |      | されるようになりました。                                  |            |            |
|      | 【試験】 | レコードの追加や編集画面で、添付ファイルフィールドに添                   | 2019 年 7 月 | $\bigcirc$ |
|      |      | 付された画像がサムネイル表示されるようになりました。                    |            |            |
|      |      | タブレット端末でも、レコードの追加や編集画面で添付ファ                   | 2019 年 8 月 | 0          |
|      |      | イルフィールドに添付された画像がサムネイル表示されるよ                   |            |            |
|      |      | うになりました。                                      |            |            |
| P.85 |      | 2-2-8 リンク                                     | 2019年4月    | $\bigcirc$ |
|      | 【試験】 | レコード一覧画面とレコード詳細画面で、リンクフィールド                   |            |            |
|      |      | の Web サイトのアドレスは別タブで表示されるようになり                 |            |            |
|      |      | ました。                                          |            |            |
| P.97 |      | 2-3-2 テーブルを設定する                               | 2020年4月    | —          |
|      | 【現】  | フォームの左にあるフィールド一覧に「テーブル」が追加さ                   |            |            |
|      |      | れました。ほかのフィールドと同様にドラッグアンドドロッ                   |            |            |
|      |      | プで、新しいテーブルを配置できるようになりました。                     |            |            |
| P.97 |      | 操作③                                           | 2020年2月    | $\bigcirc$ |
|      | 【前】  | フィールドコードは、レコード一覧画面に表示される、テー                   |            |            |
|      |      | ブル名になります。                                     |            |            |
|      | 【試験】 | テーブル名を設定できます。                                 |            |            |
| P.98 |      | 図 2-38                                        | 2020年5月    | —          |
|      | 【現】  | テーブルの「設定」ボタンが歯車のアイコンに変更され、テ                   |            |            |
|      |      | ーブルの右上に配置されました。                               |            |            |
| P.99 |      | 10 行目                                         | 2019年11月   | $\bigcirc$ |
|      | 【前】  | フィールドの移動もできません。                               |            |            |
|      | 【試験】 | 一度保存したテーブル内のフィールド(列)を並び替えでき                   |            |            |
|      |      | ます。                                           |            |            |
| P.99 |      | 11 行目                                         | 2020年2月    | 0          |
|      | 【前】  | 既存のレコードを CSV/Excel ファイルを使って更新する場              |            |            |
|      |      | 合、テーブルに設定したフィールドの値は更新できません。                   |            |            |

| ページ   | 種類   | 差分内容                                | アップデート  | 試験範囲       |
|-------|------|-------------------------------------|---------|------------|
|       | 【試験】 | CSV/Excel ファイルを使ってレコードを一括更新する際に、    |         |            |
|       |      | テーブルの内容も更新できます。                     |         |            |
|       |      | ただし、テーブルに添付ファイルフィールドが含まれている         |         |            |
|       |      | 場合、一括更新はできません。                      |         |            |
| P.101 |      | 2-4-3 計算式                           | 2020年1月 | $\bigcirc$ |
|       | 【試験】 | 「入力なし」のフィールドは、数値であれば「0」として、文        |         |            |
|       |      | 字列であれば空文字列として計算されます。                |         |            |
|       |      | 計算式の中で「ドロップダウン」フィールドおよび「ラジオ         |         |            |
|       |      | ボタン」フィールドを参照できます。                   |         |            |
|       |      | 計算式の冒頭に「=」が入力されていても、計算式を保存でき        | 2020年2月 | $\bigcirc$ |
|       |      | ます。                                 |         |            |
|       |      | 計算式を複数行にわたって入力できます。計算式内での改行         |         |            |
|       |      | もできます。                              |         |            |
| P.103 |      | 1 行目                                | 2020年1月 | 0          |
|       | 【前】  | 数値の計算式では、「+」、「-」、「*」、「/」、「^」の演算子を使  |         |            |
|       |      | 用できます。                              |         |            |
|       | 【試験】 | 数値の計算式では、~の演算子を使用できます。              |         |            |
|       |      | さらに、IF 関数などの論理式では、比較演算子として「=」、      |         |            |
|       |      | 「!=」、「<>」、「<」、「<=」、「>」、「>=」を使用できます。 |         |            |
| P.105 |      | 2-4-3-6 YEN 関数                      | 2020年2月 | 0          |
|       | 【前】  | YEN 関数は、文字列(1 行)フィールドでのみ使用できます。     |         |            |
|       | 【試験】 | 計算フィールドと文字列(1 行)フィールドで、利用できる        |         |            |
|       |      | 関数の差異はありません。                        |         |            |
|       |      | なお、計算フィールドの計算結果は数値となる必要がありま         |         |            |
|       |      | す。YEN 関数の結果は文字列型となるため、そのまま計算フ       |         |            |
|       |      | ィールドの値とすることはできません。                  |         |            |
| P.105 |      | 2-4-3-7 DATE_FORMAT 関数              | 2020年2月 | 0          |
|       | 【前】  | DATE_FORMAT 関数は、文字列(1 行)フィールドでのみ使   |         |            |
|       |      | 用できます。                              |         |            |
|       | 【試験】 | 計算フィールドと文字列(1 行)フィールドで、利用できる        |         |            |
|       |      | 関数の差異はありません。                        |         |            |
|       |      | なお、計算フィールドの計算結果は数値となる必要がありま         |         |            |
|       |      | す。DATE_FORMAT 関数の結果は文字列型となるため、そ     |         |            |
|       |      | のまま計算フィールドの値とすることはできません。            |         |            |
| P105  |      | 2-4-3 計算式                           | 2020年1月 | $\bigcirc$ |
|       | 【試験】 | 2-4-3-8 IF 関数                       |         |            |
|       |      | IF 関数が利用できるようになりました。                |         |            |
|       |      | 2-4-3-9 AND/OR/NOT 関数               |         |            |
|       |      | IF 関数の条件式を書きやすくするための関数として、          |         |            |
|       |      | AND/OR/NOT 関数を利用できるようになりました。        |         |            |

| ページ   | 種類   | 差分内容                                       | アップデート      | 試験範囲       |
|-------|------|--------------------------------------------|-------------|------------|
|       |      | 2-4-3-10 ROUND/ROUNDDOWN/ROUNDUP 関数        | 2020年2月     | 0          |
|       |      | ROUND 関数、ROUNDDOWN 関数、ROUNDUP 関数を利         |             |            |
|       |      | 用して、計算結果の四捨五入、切り捨て、切り上げができる                |             |            |
|       |      | ようになりました。                                  |             |            |
| P.107 |      | 操作③                                        | 2019年10月    | $\bigcirc$ |
|       | 【試験】 | ルックアップの選択ダイアログをスクロールしても、見出し                |             |            |
|       |      | 行が常に表示されるようになりました。                         |             |            |
|       |      | ルックアップの選択ダイアログに表示された画像のサムネイ                | 2019年11月    | $\bigcirc$ |
|       |      | ルを拡大表示できるようになりました。                         |             |            |
| P.110 |      | [ほかのフィールドのコピー]                             | 2019年12月    | $\bigcirc$ |
|       | 【試験】 | ルックアップの「ほかのフィールドのコピー」で複数選択フ                |             |            |
|       |      | ィールドとチェックボックスフィールドが選択できるように                |             |            |
|       |      | なりました。                                     |             |            |
| P.114 |      | 2-6-2 関連レコード一覧を設定する                        | 2020年3月     | $\bigcirc$ |
|       | 【試験】 | 関連レコード一覧の「表示するレコードの条件」に、同じア                |             |            |
|       |      | プリのルックアップフィールドを指定できるようになりまし                |             |            |
|       |      | teo                                        |             |            |
| P.116 |      | 2-6-2 関連レコード一覧を設定する                        | 2020年4月     | —          |
|       | 【現】  | 関連レコード一覧の「一度に表示する最大レコード数」で選                |             |            |
|       |      | 択できる値が、最大 30 件から、最大 50 件に拡大されました。          |             |            |
| P.120 |      | 問題 2-11                                    | 2020年2月     | $\bigcirc$ |
|       | 【前】  | 適切でないものを1つ選びなさい。                           | 解答の P.360   |            |
|       | 【試験】 | 適切でないものをすべて選びなさい。                          | を参照         |            |
| P.140 |      | 3-3-2-3 アクション                              | 2019 年 12 月 | $\bigcirc$ |
|       | 【試験】 | アクションの実行条件で、文字列(1行)フィールドに「次                |             |            |
|       |      | のいずれかと等しい」を設定できるようになりました。                  |             |            |
| P.141 |      | 図 3-28                                     | 2020年5月     | —          |
|       | 【現】  | プロセス管理の設定画面のデザインが変更されました。                  |             |            |
| P.146 |      | 操作④                                        | 2019 年 12 月 | 0          |
|       | 【試験】 | レコードの条件で、文字列(1行)フィールドに「次のいず                |             |            |
|       |      | れかと等しい」を設定できるようになりました。                     |             |            |
| P.148 |      | 操作④                                        | 2019年12月    | $\bigcirc$ |
|       | 【試験】 | リマインドの条件で、文字列(1行)フィールドに「次のい                |             |            |
|       |      | ずれかと等しい」を設定できるようになりました。                    |             |            |
| P.151 |      | 操作②                                        | 2019年7月     | $\bigcirc$ |
|       | 【前】  | PC 用の JavaScript ファイル、スマートフォン用の JavaScript |             |            |
|       |      | ファイル、および PC 用の CSS ファイルを指定できます。            |             |            |
|       | 【試験】 | PC 用の JavaScript ファイル、スマートフォン用の JavaScript |             |            |
|       |      | ファイル、PC 用の CSS ファイル、およびスマートフォン用            |             |            |
|       |      | の CSS ファイルを指定できます。                         |             |            |

| ページ   | 種類   | 差分内容                                       | アップデート     | 試験範囲       |
|-------|------|--------------------------------------------|------------|------------|
| P.151 |      | 図 3-41                                     | 2019年8月    | 0          |
|       | 【前】  | JavaScript ファイル(最大 5MB)、CSS ファイル(最大 512KB) |            |            |
|       | 【試験】 | JavaScript ファイル、CSS ファイルとも最大 20MB          |            |            |
|       |      | アプリの JavaScript / CSS カスタマイズ設定画面と API トー   | 2019年9月    | 0          |
|       |      | クンの設定画面に、cybozu developer network サイトへのリ   |            |            |
|       |      | ンクが追加されました。                                |            |            |
| P.157 |      | 1 行目                                       | 2019年12月   | 0          |
|       | 【試験】 | アクセス権を設定するレコードの条件で、文字列(1行)フ                |            |            |
|       |      | ィールドに「次のいずれかと等しい」を設定できるようにな                |            |            |
|       |      | りました。                                      |            |            |
| P.164 |      | 3-7-3 レコードのタイトル                            | 2019年5月    | 0          |
|       | 【前】  | レコードのタイトルは、次の項目で表示されます。                    |            |            |
|       |      | ●レコード詳細画面のページタイトル                          |            |            |
|       |      | ●通知の見出し                                    |            |            |
|       |      | ●検索結果に表示される各レコードの見出し                       |            |            |
|       |      | ●スマートフォンでのレコード一覧画面に表示される各レコ                |            |            |
|       |      | ードの見出し                                     |            |            |
|       | 【試験】 | レコードのタイトルは、次の項目で表示されます。                    |            |            |
|       |      | ●レコード詳細画面のページタイトル                          |            |            |
|       |      | ●通知の見出し                                    |            |            |
|       |      | ●検索結果に表示される各レコードの見出し                       |            |            |
| P.165 |      | 操作②                                        | 2018年10月   | $\bigcirc$ |
|       | 【前】  | 初期設定でレコード番号がレコードタイトルとして設定され                |            |            |
|       |      | ています                                       |            |            |
|       | 【試験】 | 初期設定では、フォームの一番上にある文字列(1 行)フィ               |            |            |
|       |      | ールドがレコードタイトルになります。特定のフィールドを                |            |            |
|       |      | 選択することもできます。                               |            |            |
| P.170 |      | アクションを利用する際の注意点                            | 2019 年 8 月 | $\bigcirc$ |
|       | 【前】  | テーブルに含まれるフィールドの値はコピーできません。ス                |            |            |
|       |      | マートフォンでアクセスしている場合、モバイル版では、ア                |            |            |
|       |      | プリアクションを使用できません。                           |            |            |
|       | 【試験】 | テーブル内のフィールドの値もアプリアクションでコピーで                |            |            |
|       |      | きます。                                       |            |            |
|       |      | モバイル版でもアプリアクションを使用できます。                    | 2019年6月    | 0          |
|       |      | アプリアクションでラジオボタンフィールド、チェックボッ                | 2019年8月    | $\bigcirc$ |
|       |      | クスフィールド、複数選択フィールドがコピーできます。                 |            |            |
| P.173 |      | 3-7-7 アプリの削除                               | 2020年5月    | _          |
|       | 【前】  | 削除したアプリは、元に戻せません。                          |            |            |
|       | 【現】  | 削除したアプリを、削除時点の状態に復旧できるようになり                |            |            |
|       |      | ました。                                       |            |            |

| ページ   | 種類   | 差分内容                                        | アップデート    | 試験範囲       |
|-------|------|---------------------------------------------|-----------|------------|
|       |      | アプリを復旧すると、レコードのデータ、およびアプリの設                 |           |            |
|       |      | 定(一部を除く)が削除時点の状態に戻ります。                      |           |            |
| P.176 |      | 問題 3-11                                     | 2019年7月   | 0          |
|       | 【前】  | 正しいものを1つ選びなさい。                              | 解答の P.363 |            |
|       | 【試験】 | 正しいものをすべて選びなさい。                             | を参照       |            |
| P.211 |      | 操作④                                         | 2019年2月   | 0          |
|       | 【前】  | 「タイトル」に招待メールの件名を入力します。                      |           |            |
|       | 【試験】 | ゲストユーザーの招待メールの「タイトル」は固定です。                  |           |            |
| P.218 |      | 問題 4-3                                      | ※誤りの訂正    | $\bigcirc$ |
|       | 【前】  | 誤っているものをすべて                                 |           |            |
|       | 【試験】 | 誤っているものを1つ                                  |           |            |
| P.229 |      | ユーザーの削除に関する注意点                              | 2019年4月   | 0          |
|       | 【試験】 | 削除したユーザーは、レコード一覧画面のユーザー選択フィ                 |           |            |
|       |      | ールドでは、グレーのアイコンで表示されるようになりまし                 |           |            |
|       |      | た。                                          |           |            |
| P.250 |      | 5-2-2-1 ログインのセキュリティ設定                       | 2019年10月  | $\bigcirc$ |
|       | 【試験】 | SAML 連携の利用時に、cybozu.com のログイン時に SAML        |           |            |
|       |      | 認証を必須にするかどうかを設定できるようになりました。                 |           |            |
| P.253 |      | 5-2-2-1 IP アドレス制限                           | ※誤りの訂正    | $\bigcirc$ |
|       | 【前】  | IP アドレスは、1,000 個まで登録できます。                   |           |            |
|       | 【試験】 | IP アドレスは、2,900 個まで登録できます。                   |           |            |
| P.259 |      | 5-2-6 外部連携サービス                              | 2018年11月  | $\bigcirc$ |
|       | 【前】  | Microsoft Flow を使った外部サービスとの連携を許可するこ         |           |            |
|       |      | とができます。                                     |           |            |
|       | 【試験】 | Microsoft Power Automate や Slack などの外部サービスと |           |            |
|       |      | kintone との連携を許可することができます。                   |           |            |
| P.259 |      | 5-2-6 外部連携サービス                              | 連携サービス    | $\bigcirc$ |
|       | 【前】  | Microsoft Flow                              | の名称変更に    |            |
|       | 【試験】 | Microsoft Power Automate                    | よる修正      |            |
| P.261 |      | 5-3-2-1 アプリ管理                               | 2019年9月   | 0          |
|       | 【試験】 | 「アプリ管理」画面で「作成者」が確認できるようになりま                 |           |            |
|       |      | した。                                         |           |            |
|       |      | 「アプリ管理」画面には、一度に 500 件のアプリが表示され              |           |            |
|       |      | るようになりました。                                  |           |            |
| P.267 |      | 5-3-3 スペースの管理                               | 2020年5月   | —          |
|       | 【前】  | 削除したスペースとアプリは元に戻せません。                       |           |            |
|       | 【現】  | 削除したスペースを、削除時点の状態に復旧できるようにな                 |           |            |
|       |      | りました。                                       |           |            |
|       |      | スペースを復旧すると、スレッドやスペース内アプリなどが                 |           |            |
|       |      | 削除時点の状態に戻ります。非公開スペース、ゲストスペー                 |           |            |

| ページ   | 種類   | 差分内容                                       | アップデート  | 試験範囲       |
|-------|------|--------------------------------------------|---------|------------|
|       |      | スも復旧可能です。                                  |         |            |
| P.276 |      | 図 5-59                                     | 2019年7月 | 0          |
|       | 【試験】 | kintone 全体のカスタマイズでも JavaScript/CSS を URL で |         |            |
|       |      | 指定できるようになりました。                             |         |            |
|       |      | 添付できる JavaScript ファイルや CSS ファイルの最大サイズ      | 2019年8月 | 0          |
|       |      | は、20MB になりました。                             |         |            |
| P.290 |      | 問題 5-10                                    | ※誤りの訂正  | 0          |
|       | 【前】  | 誤っているものをすべて                                |         |            |
|       | 【試験】 | 誤っているものを1つ                                 |         |            |
| P.296 |      | 6-1-3 ポータルの設定                              | 2019年7月 | 0          |
|       | 【試験】 | ポータルの設定画面で、ポータルに表示するコンテンツ(お                |         |            |
|       |      | 知らせ掲示板、通知、未処理、スペース、アプリ)を選択で                |         |            |
|       |      | きるようになりました。                                |         |            |
|       |      | スタンダードコースでは、API を利用してポータルをカスタ              |         |            |
|       |      | マイズできるようになりました。                            |         |            |
| P.302 |      | 6-1-4 お知らせ掲示板                              | 2020年3月 | 0          |
|       | 【試験】 | ポータルのお知らせ掲示板やスペース本文で、リンク先を新                |         |            |
|       |      | しいタブで開くか、同じタブで開くかを設定できるようにな                |         |            |
|       |      | りました。                                      |         |            |
| P.311 |      | 6-3-3-1 複数のキーワードによる検索                      | 2019年1月 | 0          |
|       | 【前】  | 複数のキーワードを指定して、AND 条件、OR 条件、または             |         |            |
|       |      | NOT 条件で検索できます。                             |         |            |
|       | 【試験】 | 複数のキーワードを指定して検索できます。指定できる検索                |         |            |
|       |      | キーワードは 10 個までです。                           |         |            |
|       |      | 複数のキーワードで検索すると、指定したキーワードをすべ                |         |            |
|       |      | て含むものが検索されます。OR 検索や NOT 検索はできま             |         |            |
|       |      | せん。                                        |         |            |
| P.313 |      | 6-4-1 通知の確認                                | 2020年5月 | _          |
|       | 【前】  | 通知の表示期間は2週間です。受信して2週間が経過した通                |         |            |
|       |      | 知は表示されません。                                 |         |            |
|       | 【現】  | 受信した通知を閲覧できる期間が、14 日間から 70 日間に延            |         |            |
|       |      | 長されました。                                    |         |            |
| P.313 |      | 6-4-1-1 通知の確認方法                            | 2020年6月 | —          |
|       | 【前】  | アプリとスペースの通知は、メールで受信することができま                |         |            |
|       |      | す。ピープル機能の通知はメールで受信できません。                   |         |            |
|       | 【現】  | アプリ、スペース、メッセージ、ピープルの通知を、メール                |         |            |
|       |      | で受信できます。                                   |         |            |
| P.319 |      | 操作②                                        | 2018年9月 | $\bigcirc$ |
|       | 【試験】 | REST API を使用して kintone を操作した場合に通知をメー       |         |            |
|       |      | ルで送信するかどうかを設定できるようになりました。                  |         |            |

| ページ   | 種類   | 差分内容                               | アップデート  | 試験範囲       |
|-------|------|------------------------------------|---------|------------|
| P.319 |      | 図 6-41                             | 2018年9月 | 0          |
|       | 【試験】 | 初期値が変更になりました。                      |         |            |
|       |      | ・「通知のメール送信機能を利用する」:無効→有効           |         |            |
|       |      | ・「個人設定の初期設定」:「受信しない」→「自分宛の通知の      |         |            |
|       |      | みメールで受信」                           |         |            |
| P.327 |      | 6-8 モバイルからの利用                      | 2019年5月 | 0          |
|       | 【試験】 | モバイル画面では、次の機能が追加され、PC との機能差が改      |         |            |
|       |      | 善されました。                            |         |            |
|       |      | ・ポータルの表示                           |         |            |
|       |      | ・ナビゲーションメニュー                       |         |            |
|       |      | ・検索機能の強化                           |         |            |
|       |      | -アプリ/スペース/スレッド/ピープルの検索             |         |            |
|       |      | -kintone 全体を対象とした全文検索              |         |            |
|       |      | -アプリ内検索の検索結果に、検索でヒットした箇所を表示        |         |            |
|       |      | するように変更                            |         |            |
|       |      | ・レコード一覧画面の刷新                       |         |            |
|       |      | -複数のフィールドの表示                       |         |            |
|       |      | -ソート機能に対応                          |         |            |
|       |      | -コメント数の表示                          |         |            |
|       |      | ・レコード詳細画面の刷新                       |         |            |
|       |      | -内容/コメント/変更履歴のタブ切り替えに対応            |         |            |
|       |      | ・プロセスを進めるアクションの操作方法の改善             |         |            |
|       |      | -レコード詳細画面での、プロセスのアクションの固定表示        |         |            |
|       |      | -次のステータスに進める前の確認画面の表示              |         |            |
|       |      | ・添付ファイルフィールドで、画像を複数まとめて選択して        |         |            |
|       |      | 添付できるように対応(iOS Safari のみ)          |         |            |
|       |      | ※2019 年 12 月のアップデートで、モバイル版(iOS アプリ |         |            |
|       |      | /Android アプリ/Web ブラウザー)の添付ファイルフィー  |         |            |
|       |      | ルドで、画像を複数まとめて選択して添付できるようになり        |         |            |
|       |      | ました。                               |         |            |
|       |      | ・通知の改善                             |         |            |
|       |      | -自分宛/あとで読む/すべての通知を 1 タップで切り替え      |         |            |
|       |      | て確認できるように変更                        |         |            |
|       |      | ・スペースのデザイン刷新                       |         |            |
|       | 【試験】 | モバイル画面に、さらに次の機能が追加されました。           | 2019年6月 | $\bigcirc$ |
|       |      | ・kintone 全体のカスタマイズ用の CSS ファイルをモバイル |         |            |
|       |      | 版にも適用できるようになりました。                  |         |            |
|       |      | ・カスタマイズ用の CSS ファイルをモバイル版のアプリにも     |         |            |
|       |      | 適用できるようになりました。                     |         |            |
|       |      | ・アプリアクション                          |         |            |

| ページ   | 種類   | 差分内容                                | アップデート      | 試験範囲       |
|-------|------|-------------------------------------|-------------|------------|
|       |      | モバイル版のレコード詳細画面で、アプリアクションのボタ         |             |            |
|       |      | ンが表示されます。                           |             |            |
|       |      | ・レコードの追加や編集画面で、日付/日時フィールドで日付        | 2019年7月     | 0          |
|       |      | を指定する際、カレンダーから選択できるようになりました。        |             |            |
|       |      | ・モバイル版のレコード詳細画面で、前のレコード/次のレコ        | 2019年8月     | 0          |
|       |      | ードに移動するボタンが利用できるようになりました。           |             |            |
|       |      | ・レコード詳細・編集画面のコメントタブにコメント件数が         |             |            |
|       |      | 表示されるようになりました。                      |             |            |
|       |      | ・スペース内を検索できるようになりました。               | 2019年9月     | 0          |
|       |      | ・レコード追加や編集画面にパンくずが表示されるようにな         |             |            |
|       |      | りました。                               |             |            |
|       |      | ・ナビゲーションメニューのアプリ一覧、スペース一覧、ピ         |             |            |
|       |      | ープル一覧に一度に表示される件数が 50 件になりました。       |             |            |
|       |      | ・レコード一覧がカレンダー表示できるようになりました。         | 2019年11月    | 0          |
|       |      | ・レコード詳細画面の URL をコピーできるようになりまし       |             |            |
|       |      | teo                                 |             |            |
|       |      | ・モバイル版(iOS アプリ/Android アプリ/Web ブラウザ | 2019 年 12 月 | 0          |
|       |      | ー)で、添付ファイルフィールドに画像を添付する際、複数         |             |            |
|       |      | の画像をまとめて選択・アップロードできるようになりまし         |             |            |
|       |      | た。                                  |             |            |
|       |      | ※iOS Safari では、5月のアップデートですでに対応してい   |             |            |
|       |      | ます。                                 |             |            |
|       |      | ・モバイルアプリでシングルサインオン(SAML 認証)が利       | 2020年1月     | 0          |
|       |      | 用可能になりました。                          |             |            |
|       |      | ・モバイルで表示可能な一覧が優先的に表示されるようにな         |             |            |
|       |      | りました。                               |             |            |
|       |      | ・レコード詳細画面の「レコードを共有」メニューから、レ         | 2020年3月     | $\bigcirc$ |
|       |      | コードのタイトルと URL を kintone 以外のアプリにコピー  |             |            |
|       |      | できるようになりました。                        |             |            |
| P.328 |      | 問題 6-2                              | 2019年7月     | $\bigcirc$ |
|       | 【前】  | 誤っているものを1つ選びなさい。                    | 解答の P.370   |            |
|       | 【試験】 | 正しいものをすべて選びなさい。                     | を参照         |            |
| P.329 |      | 問題 6-6                              | 2019年1月     | $\bigcirc$ |
|       | 【前】  | D)キーワード「A」と「B」の両方を含むレコードを検索す        | 解答の P.371   |            |
|       |      | るには、「A」と「B」の間にスペースまたは「AND」を入力       | を参照         |            |
|       |      | する。                                 |             |            |
|       | 【試験】 | D) キーワード「A」と「B」の両方を含むレコードを検索す       |             |            |
|       |      | るには、「A」と「B」の間にスペースを入力する。            |             |            |
| P.354 |      | 問題 1-6                              | ※誤りの訂正      | $\bigcirc$ |
|       | 【前】  | 誤っているものをすべて選びなさい。                   |             |            |

| ページ   | 種類             | 差分内容                               | アップデート     | 試験範囲       |
|-------|----------------|------------------------------------|------------|------------|
|       | 【試験】           | 誤っているものを1つ選びなさい。                   |            |            |
| P.354 |                | 問題 1-9                             | 2018年4月    | $\bigcirc$ |
|       | 【前】            | 解答:ABC                             |            |            |
|       | 【試験】           | 解答:ABCD                            |            |            |
| P.354 |                | 問題 1-10                            | ※誤りの訂正     | 0          |
|       | 【前】            | 解答:C                               |            |            |
|       | 【試験】           | 解答:AC                              |            |            |
| P.355 |                | 問題 1-11                            | 2019年5月    | 0          |
|       | 【前】            | 解答:A                               |            |            |
|       | 【試験】           | 解答:AC                              |            |            |
|       |                | 解説:C)モバイル版でもアプリのレコード一覧が表形式で        |            |            |
|       |                | 表示されます。                            |            |            |
| P.355 |                | 問題 1-17                            | 2020年2月    | 0          |
|       | 【前】            | 解答:AB                              |            |            |
|       | 【試験】           | 解答:B                               |            |            |
|       |                | 解説:A) CSV/Excel ファイルを使ってレコードを一括更新す |            |            |
|       |                | る際に、テーブルの内容も更新できます。                |            |            |
| P.357 |                | 問題 1-23                            | ※誤りの訂正     | $\bigcirc$ |
|       | 【前】            | 解答:ABD                             |            |            |
|       |                | 解説:変更履歴の記録機能を無効にすると、そのアプリのレ        |            |            |
|       |                | コードの変更履歴が削除されます。                   |            |            |
|       | 【試験】           | 解答:AB                              |            |            |
|       |                | 解説:                                |            |            |
|       |                | C)変更履歴の記録機能を無効にすると、そのアプリのレコ        |            |            |
|       |                | ードの変更履歴が削除されます。                    |            |            |
|       |                | D)変更履歴には、バージョンごとにレコードの変更点が表        |            |            |
|       |                | 示されます。                             |            |            |
| P.358 |                | 問題 1-31                            | 2020 年 2 月 | 0          |
|       | 【前】            | 解答:D                               |            |            |
|       |                | 解説:ファイルの読み込み中に、レコードの追加/編集はでき       |            |            |
|       |                |                                    |            |            |
|       | 【試験】           | 解答:BD                              |            |            |
|       |                |                                    |            |            |
|       |                | B) CSV/Excel ノアイルを使ってレコートを一括更新する除  |            |            |
|       |                | に、テーノルの内谷も史新でさより。                  |            |            |
|       |                | D/ ノアイルの読み込み中に、レコートの追加/編集はできま      |            |            |
| D 960 |                | てん。                                | 2020年2月    | $\cap$     |
| 1.300 | 【册】            |                                    | 2020 平 2 月 |            |
|       | ┖╘╢╹<br>┖╪┺╘┷┚ |                                    |            |            |
| 1     | 「武泉            | 肝管・ハリ                              |            |            |

| ページ   | 種類   | 差分内容                                  | アップデート  | 試験範囲 |
|-------|------|---------------------------------------|---------|------|
|       |      | 解説:YEN 関数は計算フィールド内でも利用できます。           |         |      |
| P.363 |      | 問題 3-11                               | 2019年7月 | 0    |
|       | 【前】  | 解答:B                                  |         |      |
|       | 【試験】 | 解答:AB                                 |         |      |
|       |      | 解説:A) PC 用の JavaScript ファイル、スマートフォン用の |         |      |
|       |      | JavaScript ファイル、PC 用の CSS ファイル、およびスマー |         |      |
|       |      | トフォン用の CSS ファイルを指定できます。               |         |      |
| P.370 |      | 問題 6-2                                | 2019年7月 | 0    |
|       | 【前】  | 解答:C(誤っているものを1つ選びなさい。)                |         |      |
|       | 【試験】 | 解答:ABCD(正しいものをすべて選びなさい。)              |         |      |
|       |      | 解説:C)ポータルの設定画面で、ポータルに表示されるコン          |         |      |
|       |      | テンツ(お知らせ掲示板、通知、未処理、スペース、アプリ)          |         |      |
|       |      | を、それぞれ個別に表示するかどうか設定できます。              |         |      |
| P.371 |      | 問題 6-6                                | 2019年1月 | 0    |
|       | 【試験】 | 解説:複数のキーワードで検索すると、指定したキーワード           |         |      |
|       |      | をすべて含むものが検索されます。AND、NOT、OR は検索        |         |      |
|       |      | キーワードとして扱われるようになり、AND、NOT、OR 演        |         |      |
|       |      | 算子を使った検索はできなくなりました。                   |         |      |